# How to review and delete POPS transactions in Banner using PYAPOPS

Last Updated: 26-Oct-2010

McGill

## **Overview**

**PYAPOPS** is a Banner form developed at McGill that allows users to browse their transmitted casual payroll data. In addition to restricting the view to their own payment data, this form has powerful query capabilities allowing the user to limit the display to payments that match the query criterion. For example, to view all records belonging to an individual and/or by FOAPAL.

The POPS user/approver must be authorized to review and/or approve the POPS requisitions. They will have access only to the org and/or transactions that they have initiated or have jurisdiction over.

| Туре                | Description                                                                                                    |
|---------------------|----------------------------------------------------------------------------------------------------|
| N — Normal User     | The user can transmit from POPS and view the entries for the Orgs that they have been authorized to view.                                                                                                    |
| R — Restricted User | The user can transmit from POPS and view only those entries that he/ she has transmitted.                                                                                                    |
| S — Super User      | The user can transmit from POPS for their own org but can view all<br>entries on the POPS table review form. There are only a limited number<br>of people that fit in this group and they are generally from the Payroll,<br>HR and Finance departments. |

There are 3 types of users who can use the POPS review table (PYAPOPS):

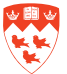

## Accessing the POPS Collector Table Review Form PYAPOPS

#### **Steps**

1. In the Go to... field, type PYAPOPS and press Enter to access the form.

or

Use the Banner Menu and select FastTrack Menu > Human Resources FastTrack Menu > McGill POPS Onetimes Review [PYAPOPS].

2. The following screen will appear:

| Status H                                                                                                    | Me                                                            | GIII ID 110                        | 016320                                               | TAYLORIJe                                        | washire.                                                    |                    |                         | SIN 277                                                                | 373-277                                               |             |           |     |
|----------------------------------------------------------------------------------------------------|---------------------------------------------------------------|------------------------------------|------------------------------------------------------|--------------------------------------------------|-------------------------------------------------------------|--------------------|-------------------------|------------------------------------------------------------------------|-------------------------------------------------------|-------------|-----------|-----|
| Chart Fund                                                                                                    | Orga                                                          | Acci                               | Prog                                                 | Acter                                            | Loca                                                        | Proj               | Req O                   | 00411                                                                  | Fer 645                                               | 10.028-2001 | Tay Free  | IW. |
| teq NoT                                                                                                    | Paymen                                                        | Hart No                            | and the                                              | From 1                                           | 17108-2001                                                  | TO 24.0            | EB-2001                 | Work Cat                                                               | Pa                                                    | yment Type  | C Form Id | NC. |
| Hours 10.00                                                                                                    |                                                               | Rate                               | t0.00                                                | Gress                                            | 100.00                                                      | Vact 4             |                         | Position                                                               | -                                                     | Sutte       |           |     |
| Ovt reason                                                                                                    | 0                                                             | f Factor                           |                                                      | CPM                                              | £.                                                          | Fiepl ID           |                         | Mat                                                                    | Sick Lee I                                            | Fund Reg    | Credits   |     |
| Single Payment                                                                                                    |                                                               | Factor                             |                                                      |                                                  | ElDeen                                                      | ned Hrs            | -                       | Ger Prog                                                               | Cade                                                  | Gor P       | Ol gen    |     |
| Comment                                                                                                    | -                                                             |                                    |                                                      |                                                  |                                                             |                    |                         | and the second second                                                  |                                                       |             |           |     |
| Union                                                                                                    | -                                                             | Jub II                             | le l                                                 |                                                  |                                                             |                    | -                       |                                                                        |                                                       |             | I.I.F.    |     |
| Form Sice                                                                                                    | 5000001 50                                                    | Transm<br>Granes                   | in Date (13                                          | 480-2001                                         |                                                             | Ropi. Req          | loal<br>james 3         | ayor@ncpl.ca                                                           |                                                       |             | (meano    |     |
| Form Sice Created by Transmitted by Deleted by                                                                                            | 500001150<br>500000156                                        | Transm<br>Searces                  | in Date (12                                          | 420-2001                                         |                                                             | Pupi. Req          | ind [                   | arto Qre plica<br>Version                                              | 4.0                                                   |             | (marca)   |     |
| Form Sice Created by Deleted by WS Date                                                                                                   | scoot sa                                                      | Transm<br>Granow<br>Granow         | n Date 13<br>n<br>1<br>15 Status                     | 728-2001                                         | iii<br>Hrs. Ap                                              | Popl. Req          | land<br>Jarmen 1<br>Ur  | ero grept ca<br>Version<br>Ique Number                                 | 13                                                    |             | (196303)  |     |
| Form Sice P<br>Created by P<br>Deteted by WS Date<br>Copied to barr                                                                       | 500001150<br>500001150                                        | Transm<br>Jananese<br>Jananese     | n Date 13                                            | -728-2001                                        | in Dateser                                                  | Popl. Req          | lind<br>press<br>Ur     | version<br>Version<br>Ique Number<br>Payment (                         | 5.5<br>Cantirmed                                      |             | [7863030  |     |
| Form Sice<br>Created by<br>Tansmitted by<br>Deleted by<br>WS Date<br>Copied to base<br>Checked Baser                                      | SCOOCH SA<br>SCOOCH SA<br>SCOOCH SA<br>SCOOCH SA              | Transm<br>Janarow<br>Janarow<br>W  | n Date 12<br>n<br>15 Stuhus<br>10 Jel                | PEB-2001<br>b Checked<br>cial Pyret A            | Hrs Ap                                                      | Popl. Req          | Inst<br>press<br>Ur     | vyor@re.pl.ca<br>Version<br>Ique Nomber<br>Payment C<br>Ro :           | 9.5<br>Confirmed                                      | 3           | 185000    |     |
| Form Sice P<br>Created by P<br>Deleted by P<br>WS Date<br>Copied to bare<br>Checked Barner<br>PHAMTHI s                                   | societ fai<br>societ fai<br>societ fai<br>fait                | Transm<br>Januar<br>Jakova<br>W    | at Date (12<br>n<br>15 Status<br>10 Jet<br>10 Spe    | PED-2001<br>b Checked<br>clat Pynt A             | in Danner<br>Inger Date<br>Pay event                        | Popl. Req          | Inst<br>Jarress 1<br>Ur | vytr Bregi ca<br>Version<br>sigue Number<br>Payment C<br>Ro (          | to<br>Confirmed<br>of records<br>(PM week             | 1           | (1962000) |     |
| Form Sice P<br>Created by P<br>Deleted by P<br>WS Date P<br>Copied to bank<br>Checked Banner<br>PHAMTHE st<br>Earn Co                     | scoort se<br>scoort se<br>scoort se<br>statt<br>statt<br>suit | Transm<br>Jaranow<br>Jaranow<br>W  | n Date 13                                            | PED-2001<br>In Checkeel<br>cial Pysic A<br>Fin m | in Banner<br>Ippe Date<br>Pay event<br>anoger id            | Prpl. Req<br>plied | trad<br>press<br>Ut     | vyo gropica<br>Version<br>oque Nomber<br>Payment C<br>No c<br>Finance  | 1.0<br>Continued<br>of records<br>PM week<br>Approval | -<br>-<br>  | (182000)  |     |
| Form Sice P<br>Created by P<br>Deteted by WS Date<br>WS Date<br>Copied to bare<br>Checked Barner<br>PHAMTHI s<br>Earn Co<br>Approval comm | scoot so<br>scoot so<br>scoot so<br>her<br>ID<br>hit          | Transm<br>Graness<br>Grietens<br>W | ait Date 13<br>5<br>55 Status<br>3<br>3 Jet<br>3 Spe | rto-2001<br>6 Checked J<br>Clat Pyert A          | in Danner<br>Ins Ap<br>Ins Danner<br>Pay event<br>anager id | Prpl. Req          | tend ( protect )        | version<br>Version<br>eque Nomber<br>Payment C<br>Ro -<br>C<br>Finance | 5.5<br>Confirmed<br>of records<br>PM week<br>Approval | 2           | (nexxx)   |     |

The form is split up into three sections:

|           | Description                                                                     |
|-----------|---------------------------------------------------------------------------------|
| Section 1 | Contains most of the POPS payment record.                                       |
| Section 2 | Contains most of the POPS requisition user profile information.                 |
| Section 3 | Contains the tracking history of the POPS record after it has been transmitted. |

To delete a payment, you must be in the first section.

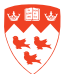

### Query a payment

You can locate one or more payments to review by performing a query.

#### Steps

- 1. Once you have accessed **PYAPOPS**, press **F7** or click on the **Enter Query** icon <sup>IIII</sup> to clear the screen and put Banner in query mode.
- 2. Enter your search criteria. Any combination of fields can be used to query and will help to reduce the search results.

You can execute a query on almost any field on PYAPOPS. The most likely query criteria are:

- McGill ID
- Name (Not case sensitive. Enter the whole family name or a portion of it, followed by the wildcard % (e.g. Wilmo%))
- FOAPAL (or individual FOAPAL elements)
- Pay date
- Req No
- CPM (Casual Policy Monitoring code)
- Gov Prog Code or Gov Prog ID (Work Study or SEED #s)
- Status
- 3. To query POPS transmissions by **Pay Date, you can query** by specific date, and all past and future pay dates (or double-click in the field to bring up a calendar):
  - The actual pay date e.g. 18-JAN-2001
  - All previous payments up to and including a certain date (e.g. <=18-JAN-2009).
  - All previous payments prior to a certain date (e.g. < 18-JAN-2009).
  - All future payments including a certain date (e.g. >=18-JAN-2009).
- 4. Press **F8** to execute your query or click on **Execute Query**

The transactions that match the criteria you entered (if any) will appear in physical transmission order Use the up or down arrow keys on your keyboard or the arrows that are in section 1 of the PYAPOPS screen to see your results.

5. To delete a transaction, change the **Status** indicator to **D** and Save <sup>IIII</sup> your changes.